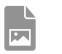

**Dinas Perpustakaan dan Kearsipan** jl.jenderal sudirman 70511 05114799730 Pemerintah Kab. Barito Kuala / Dinas Perpustakaan dan Kearsipan

# Layanan E-Book

No. SK :

| Persyaratan |  |  |
|-------------|--|--|
|             |  |  |

- 1. Unduh aplikasi ipusda Batola versi android dan windows
- 2. Melakukan pendaftaran secara langsung atau online

### Sistem, Mekanisme dan Prosedur

- versi android Buka play Store di Android anda Ketik dipencarian : ipusda Batola atau Dinas Perpustakaan Kabupaten Barito Kuala • Pilih icon logo ipusda Batola • Install ipusda Batola • Isi form pendaftaran lalu lakukan pendaftaran • Tunggu pendaftaran di verifikasi oleh admin • Cek e-mail anda untuk aktivasi pendaftaran, lalu buka aplikasi.
- versi windows Buka internet browser, lalu ketik : https://kubuku.id/download/ipusda-batola Pilih tombol versi windows • Tunggu proses pengunduhan • Buka/install file yang telah terunduh nama file : setup.exe • Tunggu hingga proses install selesai, buka aplikasi • Isi form pendaftaran lalu lakukan pendaftaran • Tunggu pendaftran di verifikasi oleh admin • Cek e-mail anda untuk aktivasi pendaftaran, lalu buka aplikasi.

## Waktu Penyelesaian

60 Menit

## Biaya / Tarif

Tidak dipungut biaya

## **Produk Pelayanan**

1. Layanan E-Book

## Pengaduan Layanan

Kotak Saran/ WA/ Email